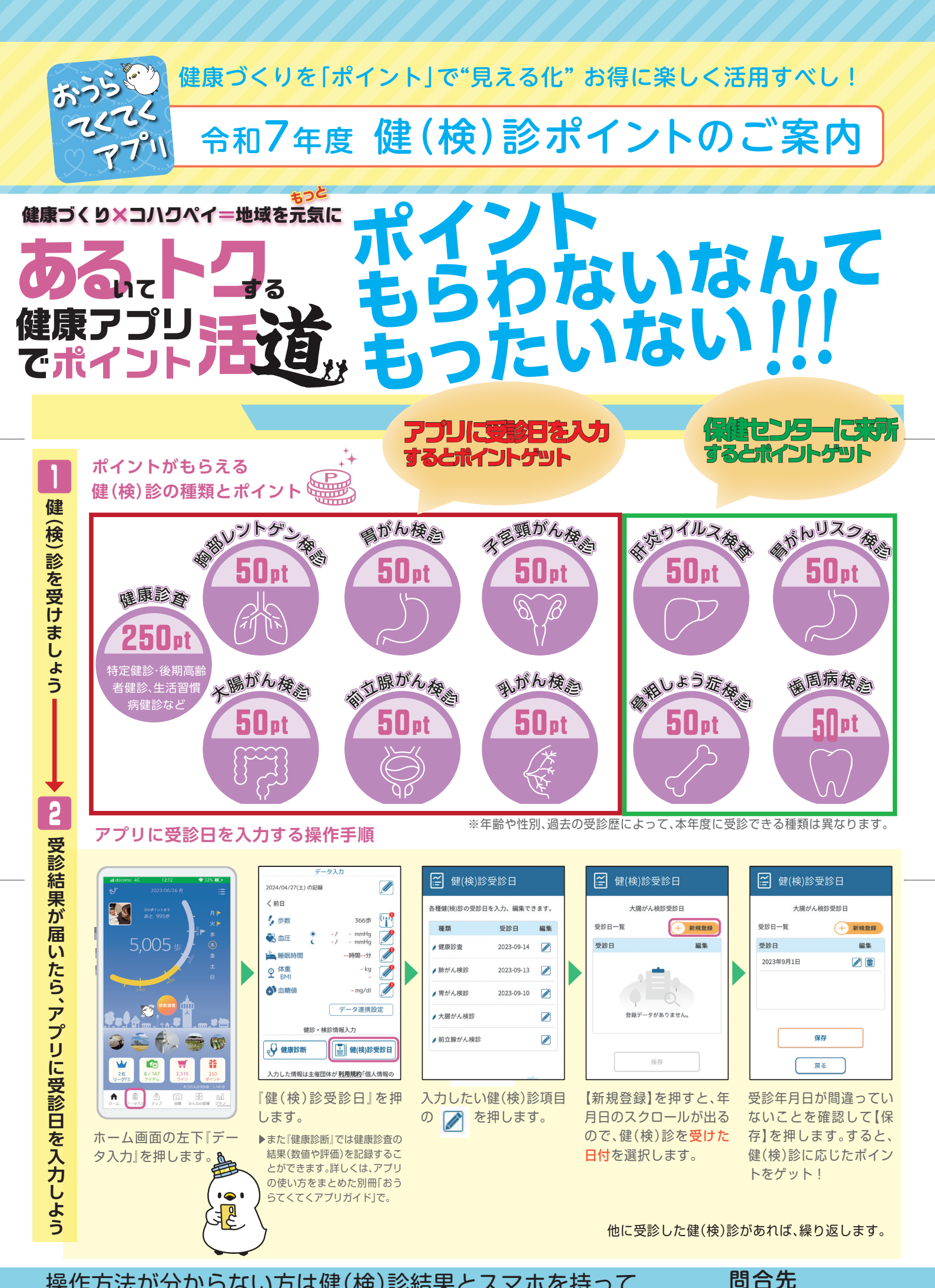

操作方法が分からない方は健(検)診結果とスマホを持って 保健センターへ!

0276-88-5533